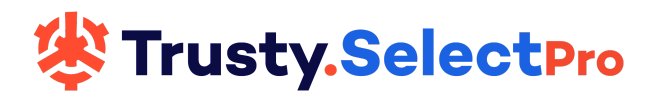

# Trusty Select Pro Support Portal Guide

**Summary:** This document contains the instructions for the proper use and functionality of your Customer Portal for Trusty Select Pro!

## Table of Contents:

- Getting access and setting up your password
- Create a case for support
- Access your prior cases logged with Customer Support
- Adding a comment to a case
- Searching the Knowledge Base
- Notifications & Critical Alerts

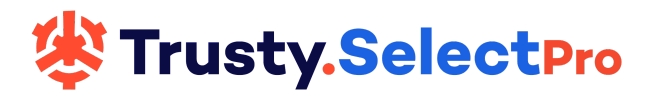

## Getting Access & Setting up your Password

1. If you do not have a Customer Support Portal account, you can request one by emailing: allison@trusty.care. After your account is added, you will get an email with the following characteristics:

Subject Line: Create a password for Trusty Select Pro

## Body:

Your user account for the Trusty.care Customer Support Portal has been created. This will give you the knowledge and support to address your issues and concerns.

This portal will allow you to:

- 1. Create a support ticket for questions or issues
- 2. View training videos

3. Search the Knowledge Base for helpful information to solve issues or answer questions 4. Help make the product even better by submitting enhancement requests to our team for future consideration

So as you know, this is a different login and password than the one you use to access Trusty Select Pro or Trusty Back Office Pro.

To finish setting up your Customer Support Portal account, click the link below to create a password and sign in to the Customer Support Portal.

## Create a password

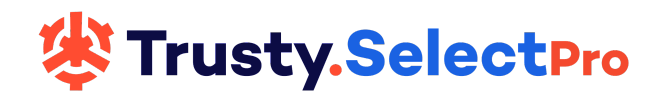

2. Click on the "Create a password" link, enter your full name and a secure password.

| You'll use th                     | nis password to sign in to Trusty<br>Select Pro. |
|-----------------------------------|--------------------------------------------------|
| Your name                         |                                                  |
| Allison Supp                      | port                                             |
| Your password                     | k                                                |
|                                   | •••• •                                           |
| Password requ                     | irements:                                        |
| must be at le                     | east 6 characters                                |
| must be fewered                   | er than 128 characters                           |
| <ul> <li>must be diffe</li> </ul> | erent from email address                         |
| <ul> <li>must include</li> </ul>  | letters in mixed case and                        |
| numbers                           |                                                  |
| must include                      | a character that is not a letter or              |
| number                            |                                                  |
|                                   | Set naseword                                     |

3. As a reminder, you can make this password the same as your password for signing into Trusty Select Pro, however, keep in mind that this is not the same as logging into Trusty Select Pro. This logs you into the Customer Portal.

4. Click 'Set password'. This will take you to the main screen of the Customer Portal

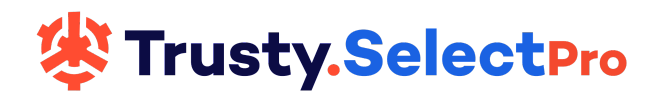

# Create a Case for Support

1. From the home page of the portal, click 'Submit a request' from the top menu bar.

|        | utrusty SelectPro        |                                                                                                    |                   |
|--------|--------------------------|----------------------------------------------------------------------------------------------------|-------------------|
| 2. Chc | oose a category          |                                                                                                    |                   |
|        | Submit a reque           | st                                                                                                    |                   |
|        | Drugs/Pharmacies/Doctors | Quoting/Comparing<br>Plans                                                                               | Direct Enrollment |
|        | RingCentral              | Other (such as Bulk<br>Upload, Batch<br>Processing, Beneficiary<br>Profile, A La Carte<br>requests, etc) |                   |

- 3. Fill out the form as follows:
  - Subject: Should be a brief description of your issue
  - Complete all the prompted fields
  - Description: Please provide as many details as possible of the issue or question that you have.
  - Attachments: This is an encrypted portal and meets HIPAA compliance standards for privacy and security. Please post a screenshot of the error message you received, the quote in question, etc. This information helps our Support Team recreate and troubleshoot your issue.

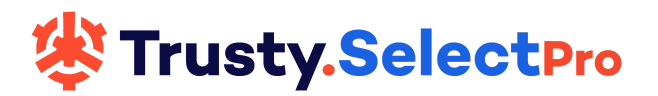

# Access Your Prior Cases Logged with Customer Support

- 1. Next to your name in the top right corner, click the down arrow
- 2. Click 'My activities' from the drop-down menu.

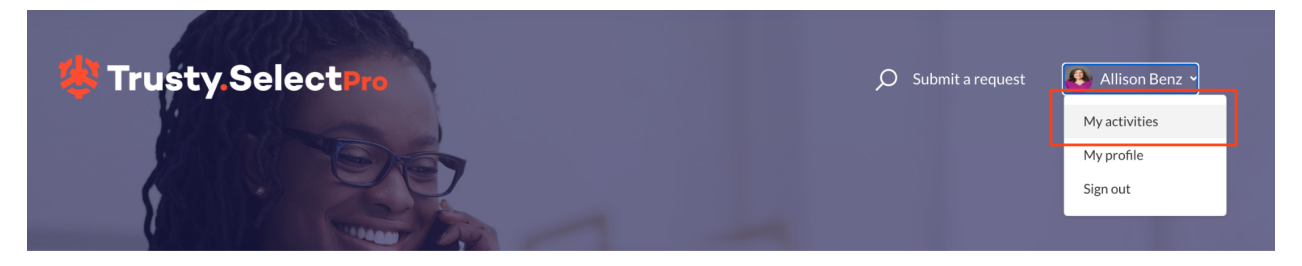

3. The first screen you will come to is "My Requests." This will show all of your requests to Customer Support.

4. Click "Requests I'm CC'd on" to see any cases that you have been CC'd on by other agents within your organization.

5. Click "Following" to see all articles, pages, or cases you are following.

## Adding a Comment to a Case

- 1. Click on the down arrow next to your name in the top right corner
- 2. Select 'My activities' from the drop down menu.

3. This will show all of your current requests. Find the request that you want to add a comment on.

4. Click on the title of the request you want to add a comment to

5. Type within the text field box, this will enable you to type additional information for the support analyst. Click Submit once you are finished typing so the comment is added to the case. The Support Analyst is notified that a comment has been made on the account.

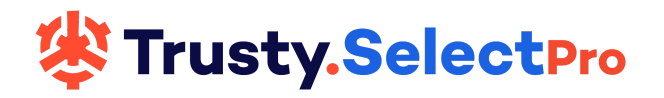

## Searching the Knowledge Base

1. Click on the field in the middle of the screen labeled "Search"

| How can we help you?        |        |
|-----------------------------|--------|
| O Search our Knowledge Base | Search |
|                             |        |

2. In the "Search" field, begin typing key words for what you are searching for. As you type, articles that pertain to what you are typing will be shown. Click on the one you want to explore further.

|      | How can we help you?                                                                                                    |     |
|------|----------------------------------------------------------------------------------------------------|-----|
|      | O beneficiary X Search                                                                                                    |     |
| ſ    | Top articles results                                                                                                    |     |
|      | Beneficiary Profile<br>Trusty.care Customer Support Portal > Trusty.care University > Enhancing Your Knowledge - Beneficiary Management                                |     |
|      | How to Manually Add a <b>Beneficiary (</b> 09:13)<br>Trusty.care Customer Support Portal > Trusty.care University > Getting Started: Step 1 - Enter Beneficiaries      |     |
|      | Can I delete a <b>beneficiary</b> ?<br>Trusty.care Customer Support Portal > Knowledge Base > Beneficiary List                                                         |     |
| rn h | How to Add a Note to a <b>Beneficiary (</b> 03:01)<br>Trusty.care Customer Support Portal > Trusty.care University > Enhancing Your Knowledge - Beneficiary Management | iee |
|      | Beneficiary List View Explained (07:17)<br>Trusty.care Customer Support Portal > Trusty.care University > Enhancing Your Knowledge - Beneficiary Management            |     |

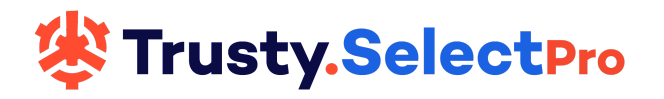

3. You can always access our full library of knowledge articles by clicking on the Knowledge Base icon on the home page. This will take you to articles, organized by category, with step by step instructions on how to use Trusty Select Pro.

## **Knowledge Base**

#### **Beneficiary List**

- How to export your book of business
- Can I delete a beneficiary?
- Can I export my Book of Business?
- Entering MDs, and Pharmacies from the Profile
- How do I know which of my clients I sent a Medication Update email to?
- If a beneficiary logs in multiple times and each time updates their medications, does it cause duplication in the system?

### Enrollment

- Direct Enrollment Writing Agent ID
- The Actions menu does not have 'Enroll'
- Error: There was an error starting your enrollment, please retry
- How do I know whether to submit as beneficiary or broker
- Can I submit a test enrollment to see how it works?
- Starting an Enrollment

### Logging into Trusty Select Pro

- Unable to bypass Welcome to AEP 2023 pop up message
- How to access your prior cases logged with Customer Support
- Completing the Producer Onboarding form -Which product do I select?
- White screen shows after login
- How does a returning user log in?

- **Beneficiary Profile**
- \* Printing your client's drug list and other profile information
- When adding a new beneficiary, it will not allow me to Save and Continue
- I am unable to find a doctor
- What drugs are NEVER covered by Medicare?
- How to enter an email for clients who do not have email address
- How long are documents stored in the beneficiary profile?

### Frequently Asked Questions

- What is a Critical or High Ticket
- Customer Support Guide
- Is it possible for two people to be working in the system at the same time?
- Blue Button First import, what information is pulled over?
- Customer Portal Use Instructions
- Creating an enhancement, commenting on or voting on an enhancement

#### See all 12 articles

#### Plan View and Quoting

- \* Part D details screen explained
- View details is greyed out
- Our Drug Pricing vs. Medicare.gov
- Initial phase monthly totals do not add up to the copay amounts
- Medication showing 'not covered' when running a quote

### Bulk Upload and Batch Processing

- How do I get to the Batch Processing screen?
- Bulk Upload Important information regarding required fields and quoting
- Batch processor shows "Needs reprocessing" for a beneficiary
- Upload Your Book of Business How We Can Help

#### Internal articles

- Setting up the Forward all calls feature in the RingCentral app
- Broken Broker Portal Link Process
- EMO Onboarding Site
- Internal: Broker cannot remember beneficiary TSP password
- Internal: Blue Button Dummy Login Sheet
- Internal: Communicating the
- enhancement/Feature Request process

Producer Dashboard

- Understanding the Producer Dashboard

- How do I see the Part B giveback amount?

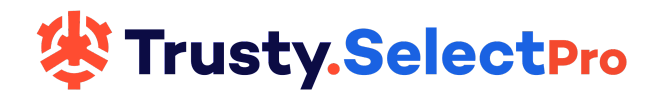

4. You also have access to our comprehensive video library by clicking on the University icon on the home page. This will take you to our Trusty.care university with videos, organized in order of the typical Trusty Select Pro workflow from start through enrollment.

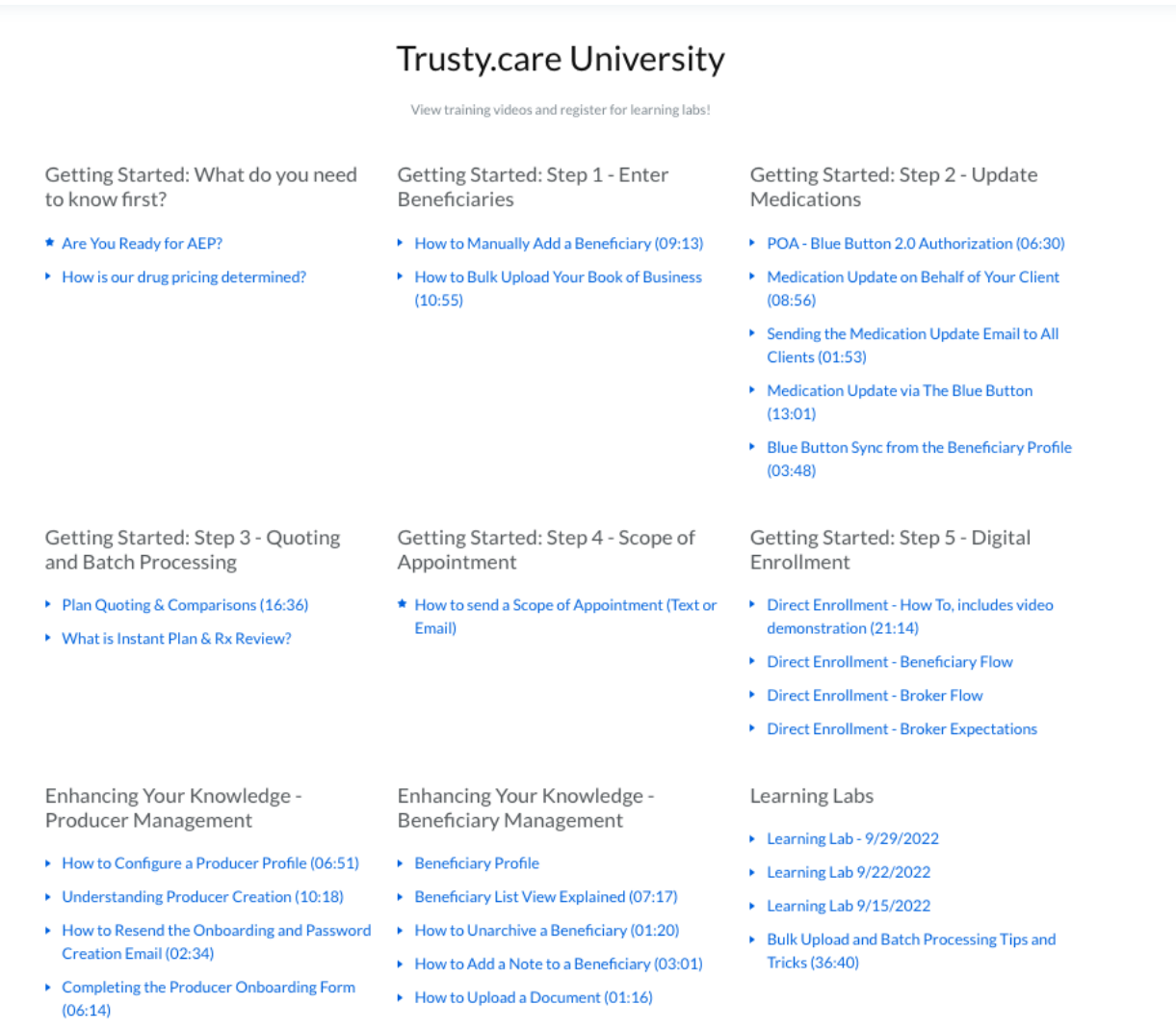

How To Use Activity History (02:01)

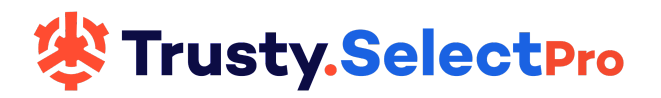

## **Notifications & Critical Alerts**

For the most up to date information and alerts from the Trusty Select Pro Support Team we recommend that you "Follow" our Notifications/Critical Alerts page.

1. From the main portal page, click "Community" below the search bar

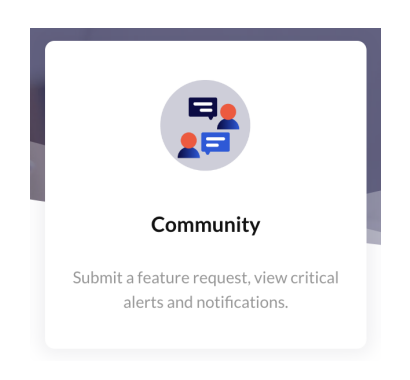

2. Click "Notifications/Critical Alerts

3. This will bring you to a view of all the notifications and alerts that have been posted within the last year.

| Notifications/ Critical Alerts                                          |              | New post  |
|-------------------------------------------------------------------------|--------------|-----------|
| Show all v Sort by newest post v                                        | 66 followers | Following |
| Text SOA functionality temporarily unavailable                          | 0            | <b>0</b>  |
| Clayton • 2 days ago                                                    | comments     | votes     |
| Holiday Closure Notice- Independence Day                                | 0            | 0         |
| Allison Berz + 2 months ago                                             | comments     | votes     |
| Holiday Closure Notice - Juneteenth                                     | 0            | 0         |
| Clayton - 3 months ago                                                  | comments     | votes     |
| Holiday Closure Notice - Memorial Day                                   | 0            | 0         |
| Clayton - 3 months ago                                                  | comments     | votes     |
| <resolved> Critical Alert: Unable to add or edit medications</resolved> | 0            | 0         |
| Clayton • 4 months ago • Completed                                      | comments     | votes     |
| Critical Alert: Unable to add or edit medications                       | 1            | 1         |
| Clayton - 4 months ago - Completed                                      | comment      | vote      |

4. Click "Follow" on the top right of the screen. By following this page you will be notified as soon as a new post is created. Topics include holiday closures, issues we are currently working on solving, as well as release notes after an enhancement release.

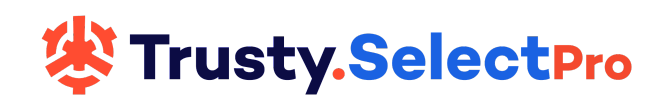